# **Client V18**

### **BLF-Tasten belegen**

Die BLF-Tasten sind die zusatztasten auf der rechten Seite des Dial-Pads.

Diese Tasten können durch Klicken auf die Pfeiltaste im Titelbereich der App aktiviert/deaktiviert werden.

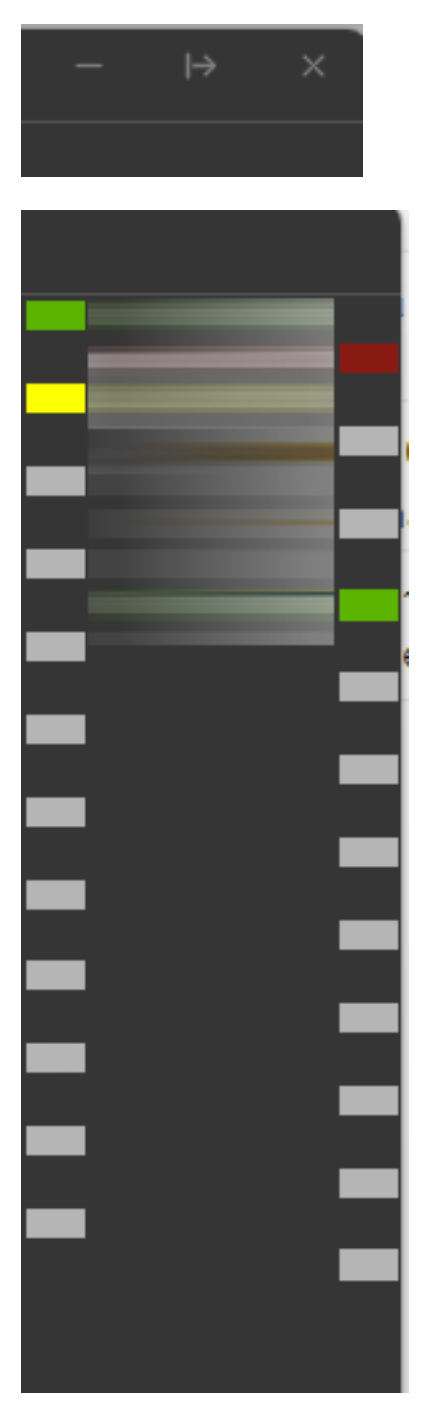

Tasten belegen

Information: Die BLF-Tasten sind auf den Mobilen Apps (Android / iPhone) nicht verfügbar!

Öffnen Sie die 3CX-App.

Klicken Sie links auf die "drei Punkte -> Einstellungen".

# **Client V18**

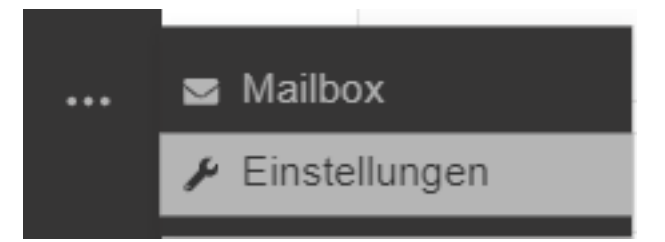

Wechseln Sie im Menü oben rechts auf "BLF-Tasten".

BLF-Taste -

Allgemein

Chat

Audio/Video

Ansicht

Anrufweiterleitung

Ansagen

Integration

QR-Code scannen

BLF-Taste

Hotkeys

Nun können Sie die Tasten mit entsprechenden Funktionen belegen. Die wichtigsten beiden Funktionen sind...

### **BLF-Taste**

Die "BLF-Taste" zeigt den aktuellen Status einer Nebenstelle und dient ebenfalls als interne Kurzwahl.

BLF steht für Besetztlampenfeld (Englisch: Busy Lamp Field)

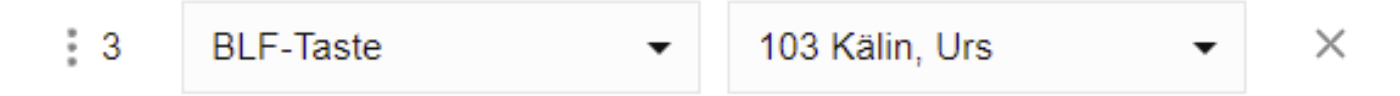

### Individuelle Kurzwahl

Mit der Individuellen Kurzwahl können Sie der Taste eine Zielnummer hinterlegen und diese mit Vor und Nachname beschriften.

Seite 2 / 3 © 2025 Urs Kälin <noreply.kb@u42.ch> | 24.04.2025 13:52 URL: https://kb.ursusit.ch/content/29/43/de/blf\_tasten-belegen.html

# **Client V18**

### **Tasten sortieren**

In den Einstellungen können Sie die BLF Tasten ganz einfach an den gewünschten Platz ziehen.

Packen Sie mit der Maus die drei Punkte vor dem Eintrag und ziehen den Eintrag an die gewünschte Stelle.

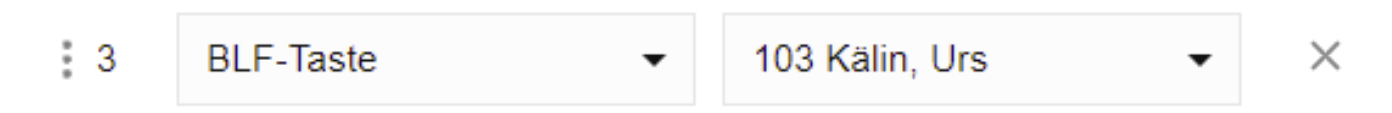

Eindeutige ID: #1043 Verfasser: Urs Kälin Letzte Änderung: 2024-09-11 09:41

> Seite 3 / 3 © 2025 Urs Kälin <noreply.kb@u42.ch> | 24.04.2025 13:52 URL: https://kb.ursusit.ch/content/29/43/de/blf\_tasten-belegen.html